# Hvordan du, som forfatter, uploader en artikel til et OJS-tidsskrift

# Registrering

For at kunne uploade dit manuskript skal du først tilmelde dig tidsskriftet. Klik på linket 'Registrér' og udfyld de nødvendige felter. Du vælger selv brugernavn og adgangskode.

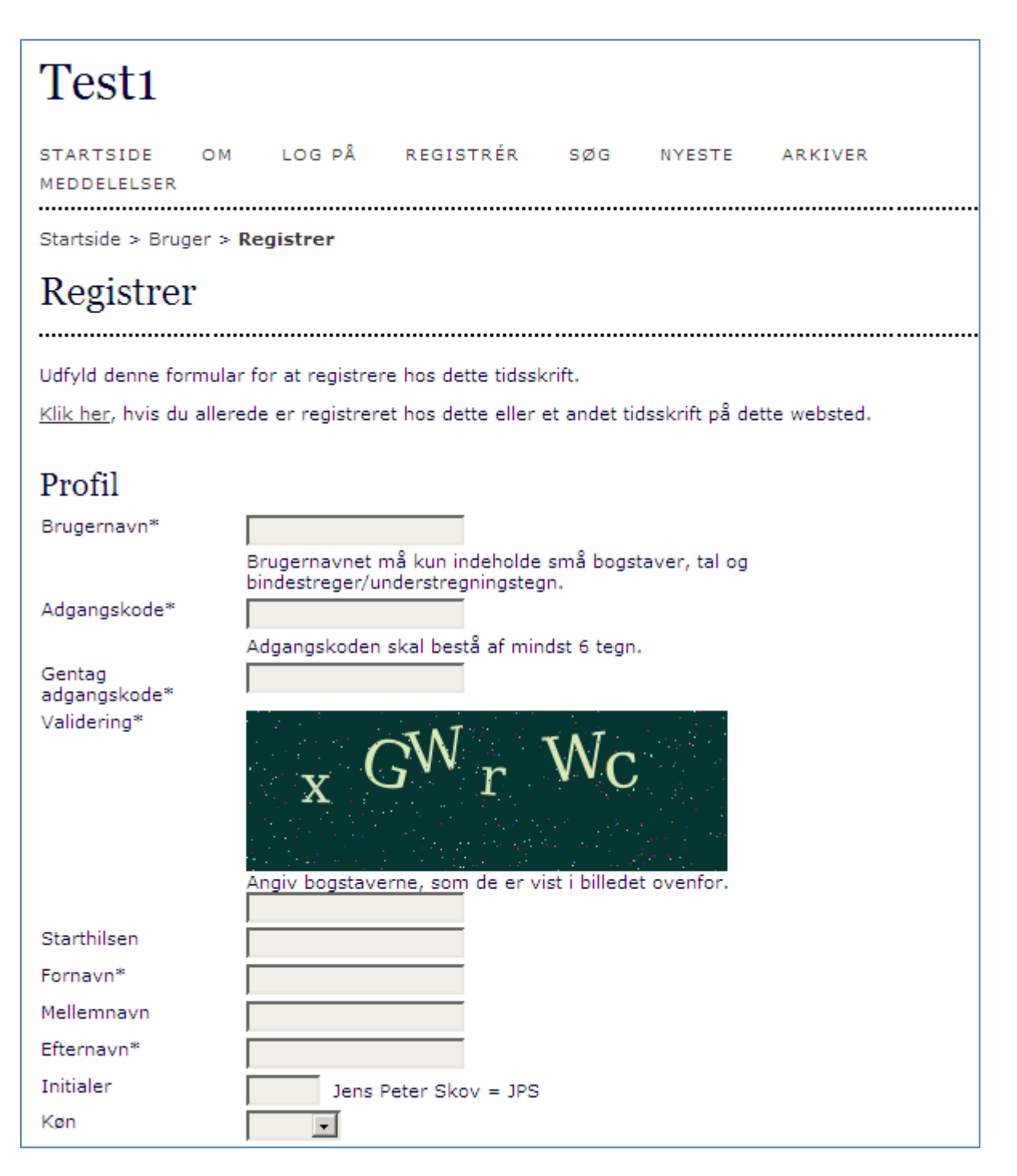

## Login

Hvis du allerede er tilmeldt tidsskriftet, skal du blot logge på og begynde processen, der består af 5 trin.

| Test1                                                                                                    |                   |                  |        |        |         |             |
|----------------------------------------------------------------------------------------------------|-------------------|------------------|--------|--------|---------|-------------|
| STARTSIDE                                                                                                    | OM LOG PÅ         | REGISTRÉR        | SØG    | NYESTE | ARKIVER | MEDDELELSER |
| Startside > <b>Log på</b>                                                                                      |                   |                  |        |        |         |             |
| Log på                                                                                                    |                   |                  |        |        |         |             |
| Brugernavn<br>Adgangskode<br>                                                                                  | Husk mit brugerna | avn og min adgan | gskode |        |         |             |
| Log pa<br>» <u>Er du ikke bruger? Registrer dig på dette websted</u><br>» <u>Har du glemt din adgangskode?</u> |                   |                  |        |        |         |             |

Efter login eller registrering kommer du til 'Min side'

| IIN SIDE SØG           | NYESTE                         | ARKIVER                       | MEDDELELSER                           |  |  |
|------------------------|--------------------------------|-------------------------------|---------------------------------------|--|--|
|                        |                                |                               |                                       |  |  |
|                        |                                |                               |                                       |  |  |
|                        |                                |                               |                                       |  |  |
|                        |                                |                               |                                       |  |  |
|                        | 0 Aktiv                        |                               | [Nyt manuskript]                      |  |  |
| Min konto              |                                |                               |                                       |  |  |
| <u>nementer</u><br>ode |                                |                               |                                       |  |  |
| 1                      | IN SIDE SØG<br>nementer<br>ide | IN SIDE SØG NYESTE<br>O Aktiv | IN SIDE SØG NYESTE ARKIVER<br>O Aktiv |  |  |

Hvis du ønsker at indsende et manuskript, klikker du på linket '[Nyt manuskript]'

## Trin 1

Såfremt tidsskriftet er sat op til at indeholde flere sektioner, vælger du den, du ønsker manuskriptet placeret i.

Redaktionen kan også have indsat en række betingelser, som du skal godtage, og endelig har du mulighed for at sende kommentar til redaktøren.

| Startside > Bruger > Forfatter > Manuskrinter > Nvt manuskrint                                                                                                    |  |  |  |  |
|----------------------------------------------------------------------------------------------------|--|--|--|--|
| Trin 1. Start af manuskriptet                                                                                                    |  |  |  |  |
| 1 START 2 URI OAD INDUSVERST MANUSZERDT 2 INDIAGT METADATA 4 OVERSER SUDDUSDENDE SUSP. 5 SEVERSETUSS                                                                                                    |  |  |  |  |
| Er du stødt på vanskeligheder? Kontakt Niels Erik Frederiksen for at få hiælo.                                                                                                    |  |  |  |  |
|                                                                                                    |  |  |  |  |
| Tidsskriftssektion                                                                                                    |  |  |  |  |
| Vælg den relevante sektion til dette manuskript (se Sektioner og Politikker under <u>Om</u> tidsskriftet).                                                                                                    |  |  |  |  |
| Sektion* Vælg en sektion 💌                                                                                                    |  |  |  |  |
| Manuskripttjekliste                                                                                                    |  |  |  |  |
| Angiv, at dette manuskript er klar til at blive vurderet af dette tidsskrift ved at afkrydse følgende (kommentarer til redaktøren kan tilføjes nedenfor).                                                                                                    |  |  |  |  |
| Manuskriptet er ikke tidligere blevet publiceret, og det er heller ikke sendt til et andet tidsskrift med henblik på at komme i betraatsing til at blive publiceret (eller der er angivet en ferklaring under Kommentarer til redaktøren)                                                                                                    |  |  |  |  |
| Manuskriptfilen er i et Microsoft Word-, RTF- eller WordPerfect-dokumentfilformat.                                                                                                    |  |  |  |  |
| Der er angivet URL-adresser til referencerne, hvor de er tilgængelige.                                                                                                    |  |  |  |  |
| Teksten er skrevet med enkelt linjeafstand, benytter en 12-punktsskrifttype og anvender kursiv i stedet for understregning (med undtagelse af URL-adresser), og alle illustrationer, figurer og tabeller er placeret i teksten på passende steder i stedet for til sidst.                                                                                                    |  |  |  |  |
| Teksten opfylder de stilistiske og bibliografiske krav, der er beskrevet under <u>Retningslinjer for forfattere</u> , som findes under Om                                                                                                    |  |  |  |  |
| tidsskriftet.<br>Hvis du fremsender et dokument til en sektion af tidsskriftet, der har undergået peer review, er instruktionerne under <u>Sikring af en</u><br><u>blindbedømmelse</u> ) blevet fulgt.                                                                                                    |  |  |  |  |
| Tidesly iftate arkiming om boskyttalse af personlige onlysninger                                                                                                    |  |  |  |  |
| These with the set of the set of |  |  |  |  |
| De navne og adresser, der angives på dette tidsskrifts websted, vil udelukkende blive anvendt til tidsskriftets angivne formål og vil ikke<br>blive gjort tilgængelige til andre formål eller for andre parter.                                                                                                    |  |  |  |  |
| Kommentarer til redaktøren                                                                                                    |  |  |  |  |
| Angiv tekst (valgfri)                                                                                                    |  |  |  |  |
|                                                                                                    |  |  |  |  |
|                                                                                                    |  |  |  |  |
|                                                                                                    |  |  |  |  |
| 🔏 🗈   B Z <u>U</u> 🗄 🗦   🕬 🧩 🎯 HTML 🔲 💌                                                                                                    |  |  |  |  |
| Gem og fortsæt Annuller                                                                                                    |  |  |  |  |

Klik til sidst på 'Gem og fortsæt'.

#### Trin 2

På denne side henter du din fil ind i OJS via Gennemse-knappen og klikker derefter på 'Overfør'.

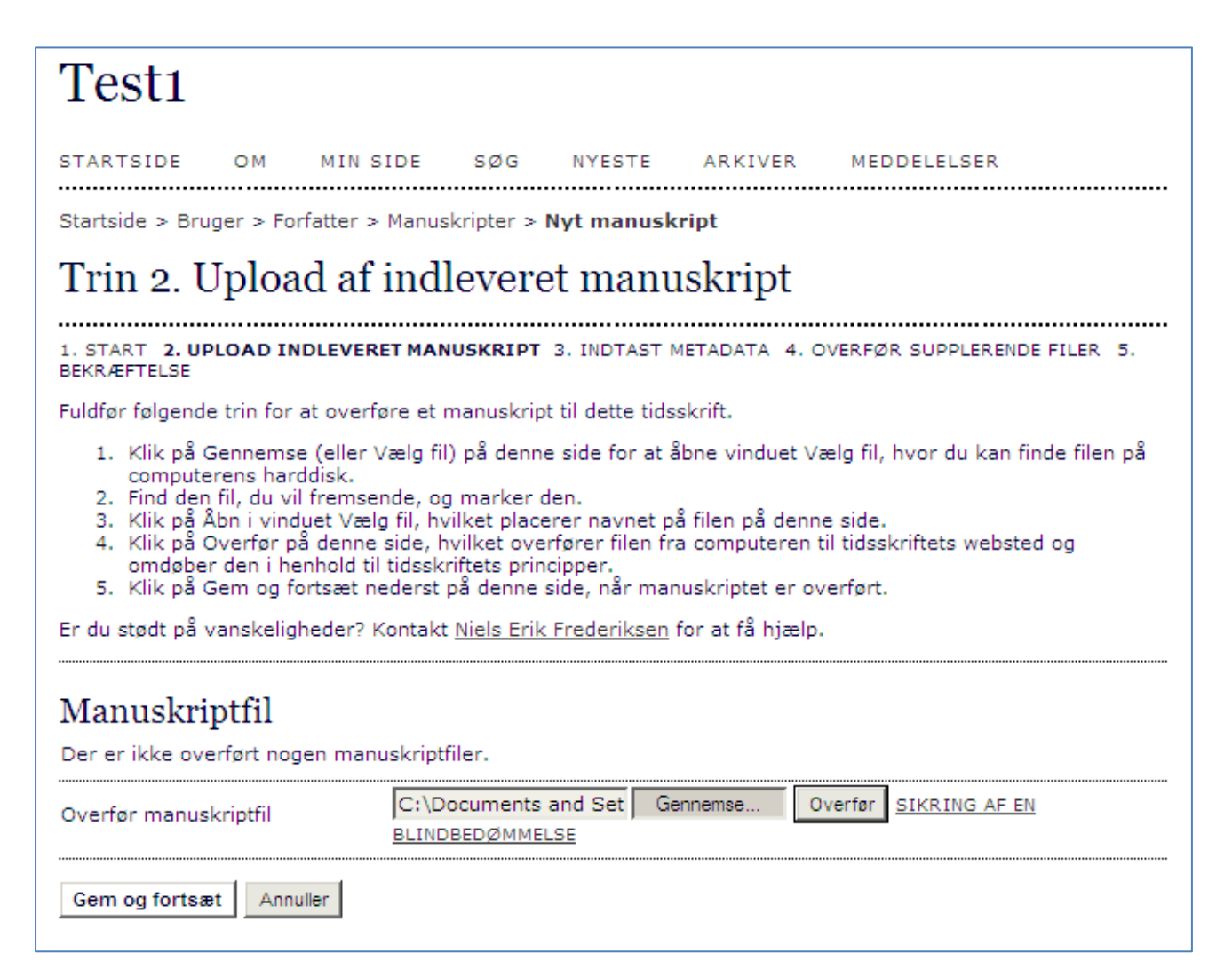

# Trin 2 (fortsat)

Herefter tildeler OJS-programmet den overførte fil et id-nummer (1). Såfremt du har overført en forkert fil, er der her mulighed for at udskifte den (2) ved blot at gentage processen.

| Test1                                                                                                    |  |  |  |  |  |
|----------------------------------------------------------------------------------------------------|--|--|--|--|--|
| STARTSIDE OM MIN SIDE SØG NYESTE ARKIVER MEDDELELSER                                                                                                    |  |  |  |  |  |
| Startside > Bruger > Forfatter > Manuskripter > Nyt manuskript                                                                                                    |  |  |  |  |  |
| Trin 2. Upload af indleveret manuskript                                                                                                    |  |  |  |  |  |
| 1. START 2. UPLOAD INDLEVERET MANUSKRIPT 3. INDTAST METADATA 4. OVERFØR SUPPLERENDE FILER 5.<br>BEKRÆFTELSE                                                                                                    |  |  |  |  |  |
| Fuldfør følgende trin for at overføre et manuskript til dette tidsskrift.                                                                                                    |  |  |  |  |  |
| <ol> <li>Klik på Gennemse (eller Vælg fil) på denne side for at åbne vinduet Vælg fil, hvor du kan finde filen på<br/>computerens harddisk.</li> <li>Find den fil, du vil fremsende, og marker den.</li> <li>Klik på Åbn i vinduet Vælg fil, hvilket placerer navnet på filen på denne side.</li> <li>Klik på Overfør på denne side, hvilket overfører filen fra computeren til tidsskriftets websted og<br/>omdøber den i henhold til tidsskriftets principper.</li> <li>Klik på Gem og fortsæt nederst på denne side, når manuskriptet er overført.</li> </ol> Er du stødt på vanskeligheder? Kontakt <u>Niels Erik Frederiksen</u> for at få hjælp. |  |  |  |  |  |
| Manuskriptfil                                                                                                    |  |  |  |  |  |
| Filnavn       1.       7017-22781-1-SM.docx         Oprindeligt filnavn       OJS-forfattervejledning.docx         Filstørrelse       13KB         Overførselsdato       2012-07-23 11:18                                                                                                    |  |  |  |  |  |
| Erstat manuskriptfil Gennemse Overfør <u>SIKRING AF EN</u><br>BLINDBEDØMMELSE                                                                                                    |  |  |  |  |  |
| Gem og fortsæt Annuller                                                                                                    |  |  |  |  |  |

Når du er færdig, klikker du på 'Gem og fortsæt'.

#### Trin 3

På denne side indskriver du personoplysninger og manuskriptets titel samt resumé. Husk også at udfylde evt. indekseringsfelter. Det er med til at gøre artiklen lettere at finde i diverse databaser og søgemaskiner.

Når du har udfyldt formularen, klikker du på 'Gem og fortsæt'.

| Trin 3. Indtast                                | ning af metadata for det indleverede manuskript                                                                                                    |
|------------------------------------------------|----------------------------------------------------------------------------------------------------|
| 1. START 2. UPLOAD INDLE                       | EVERET MANUSKRIPT 3. INDTAST METADATA 4. OVERFØR SUPPLERENDE FILER 5. BEKRÆFTELSE                                                                                        |
| Forfattere                                     | Niels                                                                                                    |
| Mellemnavn                                     | Erik                                                                                                    |
| Efternavn*                                     | Frederiksen                                                                                                    |
| E-mail*                                        | nefrederiksen@gmail.com                                                                                                    |
| URL-adresse                                    |                                                                                                    |
| Tilhørsforhold                                 | Statsbiblioteket CDin institution, fx "Aarhus Universitet")                                                                                                    |
| Land                                           | Danmark                                                                                                    |
| Biografierklæring<br>(f.eks. afdeling og rang) | Х 🗈 🏝   В I Щ Ё јЕ   🖘 💥 🎯 нтт. 🗐 💌                                                                                                    |
| Tilføj forfatter<br>Titel og resumé            |                                                                                                    |
| Titel*                                         | Forfattervejledning                                                                                                    |
| Resumé*                                        | Vejledningen beskriver, hvordan forfatteren registrerer sig og<br>efterfølgende uploader filer til et OJS-tidsskrift.<br>K I K B I U I I I I I I K K K K K K K K K K K K |
| Indeksering                                    |                                                                                                    |
| Angiv termer for indekserin                    | g af manuskriptet, og adskil termerne med et semikolon (term1; term2; term3).                                                                                            |
| Nøgleord                                       | OJS; forfattervejledning; upload af artikler;                                                                                                    |
| Sprog                                          | da<br>Engelsk=en; Fransk=fr; Spansk=es. <u>Flere koder</u> .                                                                                                    |
| Gem og fortsæt Annuller                        |                                                                                                    |

#### Trin 4

Har du supplerende filer, der ikke lader sig integrere i selve teksten, skal du overføre dem under trin 4.

Filerne kan være i et hvilket som helst format, men må maks. fylde 200 MB.

| Startside > Bruger > Forfatter > Manus                                                                                                    | kripter > Nyt manuskript |                                     |       |  |  |  |
|----------------------------------------------------------------------------------------------------|--------------------------|-------------------------------------|-------|--|--|--|
| Trin 4. Overførsel af supplerende filer                                                                                                    |                          |                                     |       |  |  |  |
| 1. START 2. UPLOAD INDLEVERET MANUSKRIPT 3. INDTAST METADATA 4. OVERFØR SUPPLERENDE FILER 5. BEKRÆFTELSE                                                                                                    |                          |                                     |       |  |  |  |
| Dette valgfrie trin gør det muligt at føje supplerende filer til et manuskript. Filerne, der kan være i et hvilket som helst format, kan<br>omfatte (a) forskningsinstrumenter, (b) datasæt, der opfylder betingelserne for afhandlingens forskningsetikbedømmelse, (c) kilder, der<br>ellers ville være utilgængelige for læsere, (d) tal og tabeller, der ikke kan integreres i selve teksten, eller andet materiale, der bidrager til<br>værket. |                          |                                     |       |  |  |  |
| ID TITEL                                                                                                    | OPRINDELIGT FILNAVN      | OPRINDELIGT FILNAVN OVERFØRSELSDATO |       |  |  |  |
| Der er ikke føjet nogen supplerende filer til dette manuskript.                                                                                                    |                          |                                     |       |  |  |  |
| Overfør supplerende fil                                                                                                    | Gennemse Overfø          | SIKRING AF EN BLINDBEDØM            | MELSE |  |  |  |
| Gem og fortsæt Annuller                                                                                                    |                          |                                     |       |  |  |  |

Klik på 'Gem og fortsæt' - også selvom du ikke har overført supplerende filer.

## Trin 5

Du mangler nu blot at klikke på knappen 'Afslut manuskript'. Programmet sender automatisk besked til dig om, at manuskriptet er modtaget.

| Startside > Bruger > Forfatter > Manuskripter > <b>Nyt manuskript</b>                                                                                                    |                              |               |              |                 |  |
|----------------------------------------------------------------------------------------------------|------------------------------|---------------|--------------|-----------------|--|
| Trin 5. Bekræftelse af manuskriptet                                                                                                    |                              |               |              |                 |  |
| 1. START 2. UPLOAD INDLEVERET MANUSKRIPT 3. INDTAST METADATA 4. OVERFØR SUPPLERENDE FILER 5. BEKRÆFTELSE                                                                                                    |                              |               |              |                 |  |
| Klik på Afslut manuskript for at fremsende manuskriptet til Test1. Manuskriptets primære kontaktperson modtager en bekræftelse via e-<br>mail og kan få vist manuskriptets forløb igennem den redaktionelle proces ved at logge på tidsskriftets websted. Tak, fordi du er<br>interesseret i at publicere din artikel i Test1. |                              |               |              |                 |  |
| Filresumé                                                                                                    |                              |               |              |                 |  |
| ID                                                                                                    | OPRINDELIGT FILNAVN          | TYPE          | FILSTØRRELSE | OVERFØRSELSDATO |  |
| 22781                                                                                                    | OJS-FORFATTERVEJLEDNING.DOCX | Manuskriptfil | 13KB         | 07-23           |  |
| Afslut manuskript Annuller                                                                                                    |                              |               |              |                 |  |